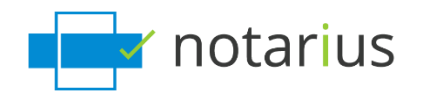

## **Comment récupérer votre signature numérique?**

Cette procédure s'applique également si vous avez reçu le message :

- Votre signature numérique n'est plus à jour
- Votre signature numérique n'est plus fonctionnelle
- Ou si vous voulez récupérer plusieurs signatures numériques.

Pour des raisons de sécurité, cette procédure est possible seulement si vous avez accès à votre adresse courriel professionnelle associée à vos signatures et/ou à votre adresse secondaire. Si vous n'avez pas accès à l'une ou l'autre de ces options, <u>contactez notre équipe du</u> Service à la clientèle.

Si vous souhaitez récupérer plusieurs signatures, vous devrez faire ce processus pour chaque signature numérique que vous désirez récupérer.

Allons récupérer votre certificat de signature numérique (fichier .epf) et mettre à jour vos informations.

- a. Allez sur notarius.com/recuperer.
- b. Entrez votre <u>adresse courriel professionnelle associée à votre</u> <u>signature</u>; vous recevrez un courriel à votre adresse secondaire ET à votre <u>adresse courriel professionnelle associée à votre signature</u>.
- c. Dans votre boîte courriel, ouvrez le courriel\* provenant de <u>support@notarius.com</u>,
  - *i. \*Vérifiez vos courriels indésirables.*
  - *ii.* \*Assurez-vous d'ajouter <u>support@notarius.com</u> dans vos contacts pour éviter que nos courriels rebondissent.
- d. Cliquez sur Récupérez votre signature numérique.

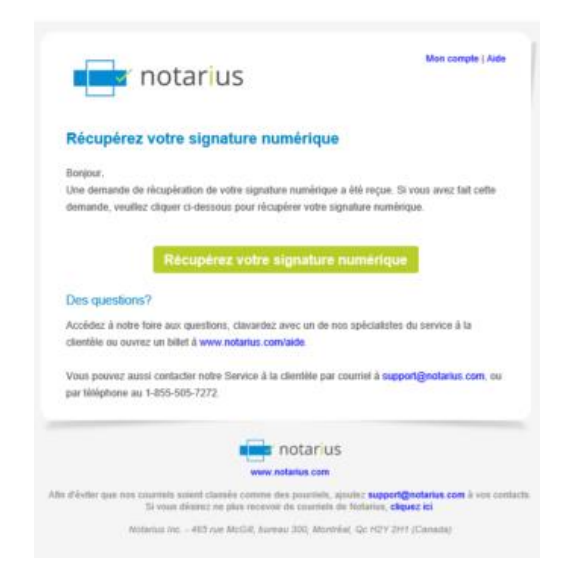

- e. Confirmez que vous n'êtes pas un robot!
- f. Si vous avez plusieurs signatures numériques cliquez sur le **Nom du produit** (signature numérique) que vous désirez récupérer, sinon passez à **l'étape g.**

| Tiotalius                                                                                     |                                                                    |                                                                                       |                  |
|-----------------------------------------------------------------------------------------------|--------------------------------------------------------------------|---------------------------------------------------------------------------------------|------------------|
| <i>l</i> le connecter avec mes q                                                              | uestions de sécurité                                               |                                                                                       |                  |
|                                                                                               |                                                                    |                                                                                       |                  |
| /euillez choisir l'abonnement p                                                               | oour lequel vous désirez vou                                       | us authentifier.                                                                      |                  |
| /euillez choisir l'abonnement p<br><b>Produit</b>                                             | oour lequel vous désirez vou<br>Autorisé par                       | us authentifier.<br>Numéro de membre                                                  | Fin d'abonnement |
| /euillez choisir l'abonnement p<br><b>Produit</b><br>CertifiO Employé AATL Cloud              | oour lequel vous désirez vou<br>Autorisé par<br>Solutions Notarius | us authentifier.<br>Numéro de membre<br>noah.lambert@notarius.com                     | Fin d'abonnement |
| /euillez choisir l'abonnement p<br>Produit<br>CertifiO Employé AATL Cloud<br>CertifiO Employé | Autorisé par<br>Solutions Notarius<br>Solutions Notarius           | Is authentifier. Numéro de membre noah.lambert@notarius.com noah.lambert@notarius.com | Fin d'abonnement |

 g. Dans votre navigateur, répondez à vos 3 questions de sécurité et cliquez sur **Suivant**. Si vous avez qu'une signature numérique, passez directement à **l'étape j**.

| r notarius                                                                                                    |                                        |                                                                                                    |
|----------------------------------------------------------------------------------------------------|----------------------------------------|----------------------------------------------------------------------------------------------------|
| Me connecter avec mes que                                                                                        | stions de sécurité                     |                                                                                                    |
| Tentative 🕕 de 5                                                                                                 |                                        |                                                                                                    |
| Produit                                                                                                    | Autorisé par                           | Numéro de membre                                                                                                    |
| CertifiO pour Employés                                                                                           | Solutions Notarius                     |                                                                                                    |
| Quelle rue habitiez-vous lorsque vous avez e<br>Réponse<br>Quel est le prénom de votre meilleur ami/m<br>Réponse | eu 18 ans?<br>eilleure amie d'enfance? | Suivant                                                                                                    |
| Votarius inc Certifié ISO 9001 et ISO 27001<br>Accuel   Professionnels   Téléchargements   Carte di              | usite   Nous joindre                   | Tous droits réservés © 2019 Notarius<br>Légal   Politique de certification   Politique de confidentialité   Conditions d'utilis |

## h. Sélectionnez la signature correspondante à votre requête.

| notarius              |                 |                  |                     |                    | Bonjo       |        |
|-----------------------|-----------------|------------------|---------------------|--------------------|-------------|--------|
| Mon compte            |                 |                  |                     |                    |             |        |
| Mes coordonnées       | Mes abonnements | Mes factures     |                     |                    |             |        |
| Produit               |                 | Numéro de membre | Autorisé par        | Facturé à          | Date de fin | Statut |
| CertifiO Cloud pour E | Employés (AATL) |                  | Solutions Notarius  | Solutions Notarius |             | Actif  |
| CertifiO pour Employ  | rés             |                  | Solutions Notarius  | Solutions Notarius |             | Actif  |
| CertifiO pour Évaluat | ion (60 jours)  | E67A08B8         | Notarius Evaluation |                    | 2021-06-19  | Actif  |

i. Cliquez sur Récupérer ma signature numérique

| Mon compte                        |              |                             |             |           |
|-----------------------------------|--------------|-----------------------------|-------------|-----------|
| Mes coordonnées Mes abonnements   | Mes factures |                             |             |           |
| Abonnement                        |              |                             |             |           |
| Numéro de membre                  | Statut       | Date de début               | Date de fin | Facturé à |
| Souvogardor las modifications     | Actif        | 2021-02-01                  |             | Solutions |
|                                   |              |                             |             |           |
| Note pour la facturation          |              |                             |             |           |
| Note pour la facturation          |              |                             |             |           |
| Sauvegarde la note de facturation |              |                             |             |           |
| Signature numérique               | _            |                             |             |           |
| Récupérer ma signature numérique  | Révo         | quer ma signature numérique |             |           |

j. Vous recevrez un courriel indiquant **votre numéro de référence** en **rouge**.

| Bonjour M. Noah Lambert,                                                                                                    |                       |
|----------------------------------------------------------------------------------------------------|-----------------------|
| Félicitations! Votre demande a été approuvée; vous pouvez maintenant act                                                                                                    | liver votre signature |
| numérique Solutions Notarius.                                                                                                    |                       |
| I                                                                                                    |                       |
| Le numèro de référence pour votre activation est:<br>64668958                                                                                                    |                       |
| Activez votre signature numérique                                                                                                    | 0.8 ±                 |
| Pour une description de la prochaine étape, cliquez icl.                                                                                                    |                       |
| D'autres questions?                                                                                                    |                       |
| A state to the Arts of the Arts of the Art | du engles à la        |

- k. Notez ou copiez le **numéro de référence** en **rouge**.
- I. Remplissez le formulaire.
  - *i.* Dans le champ Numéro de référence, tapez ou collez le **numéro de référence** qui est en **rouge** dans votre courriel (étape j).
  - *ii.* Si vous avez commencé votre processus de récupération auparavant, veuillez vérifier vos courriels précédents. Vous devriez avoir reçu un numéro de référence.

| notarius                 |                                                 |                                | Bonjour Noah La                 |
|--------------------------|-------------------------------------------------|--------------------------------|---------------------------------|
| 1 Abonnement             | 2 Vérification<br>d'identité                    | Approbation                    | Activation                      |
| Récupérer votre signatur | re numérique                                    |                                | En savoir plus sur le processus |
|                          | * Nom du certificat de<br>signature numérique:  | Noah.Lambert - noah.lambert@n/ |                                 |
|                          | * Numéro de référence:<br>(envoyé par courriel) | 64668958                       |                                 |
|                          | * Choisir mot de passe:                         |                                |                                 |
|                          | * Confirmez le mot de passe:                    | I (\$\\$                       |                                 |
|                          | Votre mot de passe doit res                     | pecter les règles suivantes :  |                                 |
|                          |                                                 |                                |                                 |

- m. Cliquez sur **Téléchargez et activez**.
- n. Une session utilisateur vous invitera à entrer votre mot de passe de signature numérique.
- o. Entrez votre nouveau mot de passe et cliquez sur **OK**.

| Entrust Security Store                                                                                                    | Login<br>fiO<br>gital signature G                                                                                                    | ×    |
|----------------------------------------------------------------------------------------------------|----------------------------------------------------------------------------------------------------|------|
| What is an Entrust.<br>security store?<br>Forgot your password?<br>When is my Entrust.<br>digital ID updated?<br>How long does my login<br>last?<br>I don't have an Entrust.<br>security store?<br>Lean't find my Entrust.<br>security store? | Please log in to your Entrust security store. To log in, select or type your Entrust security store name and enter your password. Name: Name: Noah.Lambert - noah.lambert@  Browse Password: OK Cancel Help |      |
|                                                                                                    | © Copyright 2001 - 2020, Entrust, Inc. All rights reserved.                                                                                                    | ved. |

## p. Une session **Entrust** sera alors ouverte sur votre poste.

i. L'icône Entrust indiquera que vous êtes connecté.

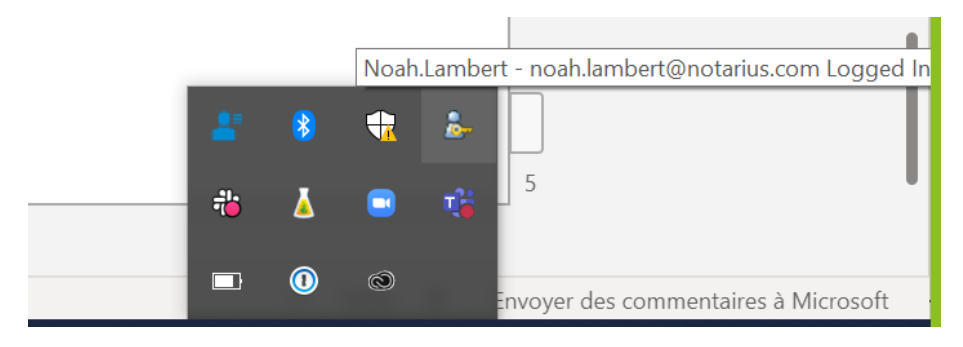

## Si vous désirez récupérer une autre signature numérique, prenez soin de vous déconnecter de votre compte en ligne avant de répéter le processus.

Vous avez accès à votre signature numérique sur votre ordinateur.

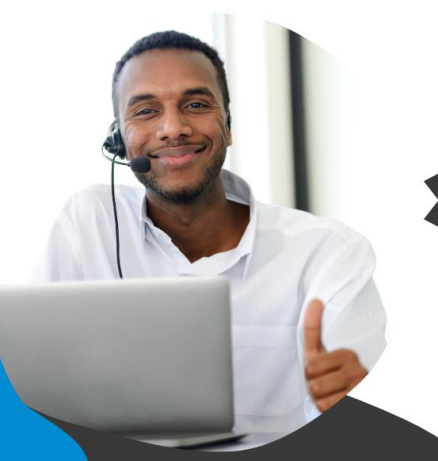

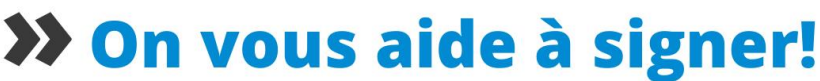

Vous avez d'autres questions? Consultez notre centre d'aide afin de trouver une réponse rapidement. **support.notarius.com**